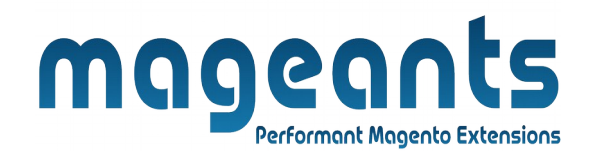

### mageants

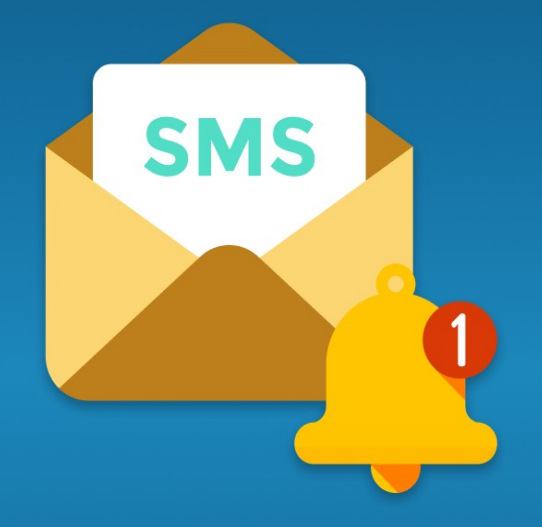

# SMS NOTIFICATION

MAGENTO 2

SMS Notification - Magento 2

### USER MANUAL

Supported Version: 2.0, 2.1, 2.2, 2.3, 2.4

www.mageants.com

support@mageants.com

1

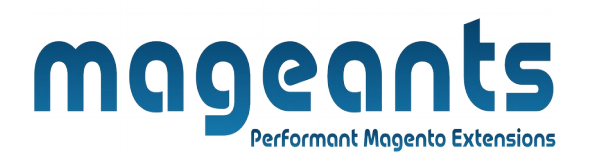

### Table Of Contents

| Preface                                                                                                    | 3      |
|----------------------------------------------------------------------------------------------------|--------|
| Installation                                                                                               | 4      |
| Option 1: Magento 2 install extension using COMMAND LINE<br>Option 2: Magento 2 install extension manually | 4<br>5 |
| Backend Example                                                                                            | 6      |
| Extension configuration                                                                                    | 6      |

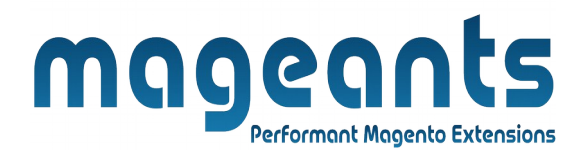

#### **Preface:**

- Sms notification is a perfect extension for the store owners who wants to send sms notification for user and admin.
- Keeps the customer updated about their store activities.
- Option to set a custom message foe different store events.
- Send dynamic notification using dynamic variable fields.
- Admin can add a moobile number to get notified of each store updates
- Sends Sms notifications to both customers and admin.
- User Friendly and flexible configuration.
- Compatible with Most of the Browser.

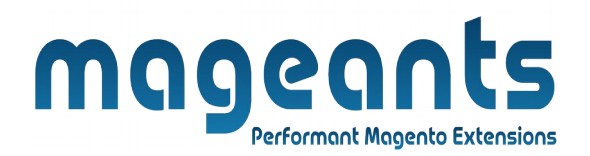

#### Installation:

There are two ways of installing extension in magento2.

1) Using COMMAND LINE.

2) Manually install extension.

**Option 1:** Magento 2 install extension using COMMAND LINE (Recommended).

Follow below steps to install extension from the command line.

- **Step 1:** Download the extension and unzip it.
- **Step 2:** Upload it to code directory in your magento installation's app directory. If code directory does not exists then create.
- **Step 3:** Disable the cache under System  $\rightarrow$  Cache Management.
- **Step 4:** Enter the following at the command line: php bin/magento setup:upgrade php bin/magento setup:static-content:deploy
- Step 5: Once you complete above steps log out and log in back to the admin panel and switch to Stores → Configuration → Mageants →
  - Sms Notification Configuration,
  - Sms notification for customer,
  - Sms notification for admin,.

The module will be displayed in the admin panel.

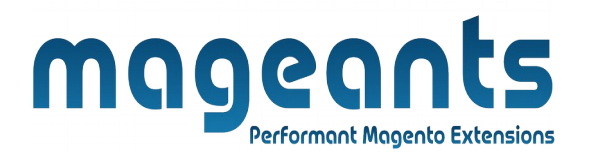

- **Option 2:** Magento 2 install extension manually.
- **Step 1:** Download the extension and unzip it.
- **Step 2:** Upload it to code directory in your magento installation's app directory. If code directory does not exists then create.
- Step 3: Disable the cache under System → Cache Management Edit app/etc/config.php file and add one line code: 'Mageants\_SmsNotification' → 1
- **Step 4:** Disable the cache under System → Cache Management
- Step 5: Once you complete above steps log out and log in back to the admin panel and switch to Stores → Configuration → Mageants → -Sms notification configuration,
  - -Sms notification for customer,

-Sms notification for admin, the module will be displayed in the admin panel.

### mageants Performant Magento Extensions

### **Admin Configuration**

After Installation of Extension log in to magento admin panel for set configuration of the extension.

### Stores $\rightarrow$ Configuration $\rightarrow$ Mageants $\rightarrow$ Sms notification configuration :

| LASHBOARD             | Scope: Default Config 🗸 💡      | ) |                                       |                              | Save Config |
|-----------------------|--------------------------------|---|---------------------------------------|------------------------------|-------------|
| \$<br>SALES           | GENERAL                        | ~ | Configuration Extension               | Enable/Disable Configuration | $\odot$     |
| <b>O</b><br>CATALOG   | MAGEANTS                       | ^ | SMS Notification Disabl               | e 🔺                          |             |
| CUSTOMERS             | SMS Notification Configuration | 1 | Enable<br>Disable                     | e                            |             |
|                       | SMS Notification For Customer  |   | Sins dateway configuration            |                              | 0           |
|                       | SMS Notification For Admin     |   | SMS Gateway<br>[website] Select       | SMS Gatway 🔻                 |             |
| <b>II.</b><br>REPORTS | CATALOG                        | ~ | Country Flag Settings                 |                              | $\odot$     |
|                       | SECURITY                       | ~ | Country Flag<br>[store view] Enable   | 2                            |             |
|                       | CUSTOMERS                      | ~ | Default Country<br>[store view] India | ¥                            |             |
|                       | SALES                          | ~ |                                       |                              |             |

Here, select sms gateway option to provide api to send sms And Country flag setting.

Here, show gateway list with there url to register.

Twilio Sms Gateway : twilio.com

MSG91 : msg91.com

Bulksms : <u>bulksms.com</u>

Textlocal : <u>textlocal.com</u>

SmsGatewayCenter : <u>smsgateway.center.com</u>

|                               |                                |   | mage                             | ant Magento Extensions                                              |                                        |
|-------------------------------|--------------------------------|---|----------------------------------|---------------------------------------------------------------------|----------------------------------------|
| DASHBOARD C                   | onfiguration                   |   |                                  |                                                                     | Save Config                            |
| \$<br>SALES                   | GENERAL                        | ~ | Configuration                    |                                                                     | $\overline{\bigcirc}$                  |
| CATALOG                       | MAGEANTS                       | ^ | SMS Notification<br>[store view] | Enable                                                              | •                                      |
| CUSTOMERS                     | SMS Notification Configuration |   |                                  |                                                                     |                                        |
|                               | SMS Notification For Customer  |   | SMS Gateway Configuration        | Select Sms gateway provider                                         | $\odot$                                |
|                               | SMS Notification For Admin     |   | SMS Gateway<br>[website]         | Select SMS Gatway Select SMS Gatway Turling                         | •                                      |
| REPORTS                       | CATALOG                        | ~ | Country Flag Settings            | Msg91<br>Bulksms                                                    | Country flag<br>Enable/Disable setting |
|                               | SECURITY                       | ~ | Country Flag<br>[store view]     | SMSGatewayCenter<br>Enable                                          |                                        |
| \$                            | CUSTOMERS                      | ~ | Default Country<br>[store view]  | India                                                               | •                                      |
| SYSTEM                        | SALES                          | ~ | Here, Default selected country   | india so create account page and a<br>windian flag and country code | address                                |
| FIND PARTNERS<br>& EXTENSIONS | SERVICES                       | ~ | Page mobile number nett show     | makin nug und country-coue.                                         |                                        |

-If country code enable and default selected country india then create account page and address page mobile number field show with indian flag and country code(91).

| Zip/Postal Code *                   |                                |                       |                   |           |
|-------------------------------------|--------------------------------|-----------------------|-------------------|-----------|
| Phone Number *                      | Address page                   | show selected cou     | ntry flag and cou | ntry code |
| <u></u> • 91 ✓                      |                                | (                     | ?                 |           |
|                                     |                                |                       |                   |           |
| Shipping N                          | Nethods<br>Fixed               | Flat Rate             |                   |           |
| Shipping N<br>o \$5.00<br>o \$15.00 | Nethods<br>Fixed<br>Table Rate | Flat Rate<br>Best Way |                   |           |
| Shipping N<br>• \$5.00<br>• \$15.00 | Nethods<br>Fixed<br>Table Rate | Flat Rate<br>Best Way |                   | Next      |
| Shipping N<br>o \$5.00<br>o \$15.00 | Aethods<br>Fixed<br>Table Rate | Flat Rate<br>Best Way |                   | Next      |

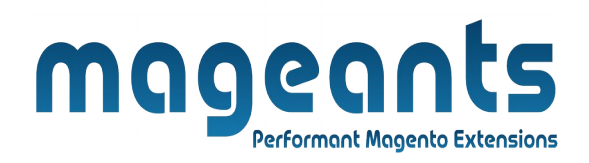

Here, sms gateway option Twilio api interface select then their configuration:

| SHBOARD            | Configuration                  |                                                                              | Save Config                      |
|--------------------|--------------------------------|------------------------------------------------------------------------------|----------------------------------|
| \$<br>SALES        | SMS Notification Configuration | SMS Notification<br>[store view] Enable                                      | ]                                |
| EATALOG            | SMS Notification For Customer  | SMS Gateway Configuration                                                    |                                  |
| JSTOMERS           | SMS Notification For Admin     | SMS Gateway                                                                  |                                  |
| <b>ARKETING</b>    | GENERAL                        | you can use twilio<br>then run this command                                  | you can create<br>twilio account |
| CONTENT            | CATALOG                        | Account SID [store view] AC517d850128e8372788e5f16924ece976                  | to provide<br>account sid        |
| REPORTS            | SECURITY                       | Your Account SID from Twilio                                                 |                                  |
| M<br>STORES        | CUSTOMERS                      | Store view) Your Auth Token from Twillo                                      | provide auth Token               |
| <b>X</b><br>SYSTEM | SALES                          | twilio account provid<br>sender<br>Mobile number [store view]<br>13254238164 | ]                                |
| Ŷ                  | ΥΟΤΡΟ                          | Phone number you purchased at Twilio                                         |                                  |

#### Selected sms gateway is twilio :

-you can use twilio gateway in your module then run command "composer require twilio/sdk" from cli.

-you can create account in twilio website and account provide information about Account Sid,Auth Token and sender mobile number.

### Stores $\rightarrow$ Configuration $\rightarrow$ Mageants $\rightarrow$ Sms notification for customer :

|                                             |                                                                                       | Q 📫 2 admin 🗸                                                                        |
|---------------------------------------------|---------------------------------------------------------------------------------------|--------------------------------------------------------------------------------------|
| \$<br>SALES Scope: Default Config ▼ ?       |                                                                                       | Save Config                                                                          |
| CATALOG                                     | Customer Registration Notification Settings                                           | Customer register<br>then send sms                                                   |
| CUSTOMERS<br>SMS Notification Configuration | Enable Customer Notification<br>(store view) Yes                                      |                                                                                      |
| SMS Notification For Customer               | Enter the Message<br>[store view] You are successfully<br>{customer_id}. and y        | registered.your customer id is :<br>our username is:{email}.<br>Type, custom message |
| SMS Notification For Admin<br>REPORTS       | ms notification<br>end to customer                                                    | here to send register<br>user                                                        |
| GENERAL STORES                              | {cmails for Emails/for Emails/for Emails/for Emails/for Emails/for Emails/for Clastom | r missione, trastiance for castione, (created_at) for Created At and er Id.          |
| w.mageants.com                              | support@mageants.com                                                                  |                                                                                      |

### mageants Performant Magento Extensions

#### Here, customer registration notification configuration show.

-Enable customer registration notification then Type your custom message to send register customer or user when user successfully registered.

-And if you select checkbox then show mobile number field and receive sms registration time.

-Here, country code setting disabled so country flag and country code not show.

Here, show to customer registration form:

| Sign-in Inform     | ation                                                     |
|--------------------|-----------------------------------------------------------|
| Email *            |                                                           |
|                    |                                                           |
| Password *         |                                                           |
|                    |                                                           |
| Password Strength: | No Password                                               |
| Confirm Password   | ·                                                         |
|                    |                                                           |
| Show Password      |                                                           |
| t Desivined Sields |                                                           |
| select this        | checkbox to receive sms notification when create account  |
| Please check this  | box if you want to Sms Notification for registration      |
| Mobile Number      | country flag is enable and default selected country india |
| <b>•</b> 91        |                                                           |
| Please check this  | box if you want <b>Sms Notification</b> on login.         |
| select th          | is checkbox to receive sms notification when login        |
| Create an Accoun   |                                                           |

### **Customer Login Sms notification:**

-Enable customer login notification then Type your custom message to send login user when user login.

-And also select login notification checkbox to receive sms notification when login.

| maa | 60           | nts               |
|-----|--------------|-------------------|
|     | Performant M | ngento Extensions |

Sign-in Information

Email \*

Password \*

Password Strength: No Password

Confirm Password \*

Show Password

\* Required Fields

select this checkbox to receive sms notification when create account

Please check this box if you want to Sms Notification for registration

Mobile Number Country flag is enable and default selected country india

**-** • 91

Please check this box if you want Sms Notification on login.

select this checkbox to receive sms notification when login

Create an Account

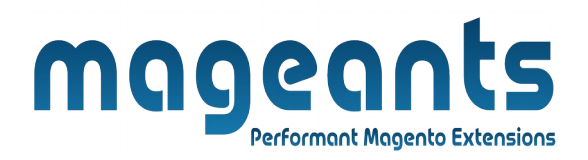

Order placement Sms notification: Enable order placement notification then Type your custom message to send user when order placed.

|                           |                        |   |                                                   | -                                                                                                    | - |
|---------------------------|------------------------|---|---------------------------------------------------|----------------------------------------------------------------------------------------------------|---|
| Ŵ                         | Configuration          |   |                                                   | Save Config                                                                                                    |   |
| CASHBOARD                 | CATALOG                | ~ | Customer Login Notification Settings              |                                                                                                    |   |
| \$<br>SALES               | SECURITY               | ~ | Customer Login Notification Settings              | Customer login then send sms configuration                                                                                                    |   |
|                           | CUSTOMERS              | ~ | Enable Customer Notification<br>[store view]      | Yes v                                                                                                    |   |
|                           | SALES                  | ~ | Enter the Message<br>[store view]                 | You are successfully registered, your customer id is :<br>(customer_id), and your username is:(email),<br>Type custom                                                                                                    |   |
| CUSTOMERS                 | ΥΟΤΡΟ                  | ~ |                                                   | message to<br>send user when                                                                                                    |   |
|                           | A MAGEPLAZA EXTENSIONS | ~ |                                                   | You can use (firstname) for Firstname, (lastname) for Lastname, (email) for<br>EmailAddress and (customer_id) for Customer Id.                                                                                              |   |
| CONTENT                   | DOTDIGITAL             | ~ | Order Placement Notification Settings             | ○                                                                                                    |   |
| REPORTS                   | SERVICES               | ~ | Enable                                            | Order placed then send sms configuration                                                                                                    |   |
| STORES                    | ADVANCED               | ~ | [store view]<br>Order Placement Notification Text | your order successfully placed your order id is:(orderid) and                                                                                                    |   |
| SYSTEM                    |                        |   | [store view]                                      | your order total price is:(total2rice) Type custom<br>message to<br>message to                                                                                                    |   |
| ND PARTNERS<br>EXTENSIONS |                        |   |                                                   | You can use (storeName) for Store Name, (firstname) for Firstname,<br>(middlename) for Middlename, (lastname) for Lastname, (countryCode) for<br>Country Code, (totalPrice) for Price, (customerEmail) for EmailAddress and |   |

And you can also select this checkbox to receive sms notification on place order.

| Payment Method                                       | Order Summary                     |              |
|------------------------------------------------------|-----------------------------------|--------------|
|                                                      | Cart Subtotal                     | \$34.00      |
| Check / Money order                                  | Shipping<br>Best Way - Table Rate | \$15.00      |
| August Burks                                         | Order Total                       | \$49.00      |
| 55 North Old Freeway, Reprehenderit ad ut            |                                   |              |
| Reprehenderit do sae, Tennessee 70068                | 1 Item in Cart                    | ~            |
| United States                                        |                                   |              |
| Select this checkbox to sms notification on place o  | rder Ship To:                     | de la        |
| Prease check this box if you want sins Notification. | Place Order                       |              |
|                                                      | August Burks                      | nderit ad ut |
|                                                      | Reprehenderit do sae, Tennesse    | e 70068      |
| Apply Discount Code 🗸                                | United States                     |              |

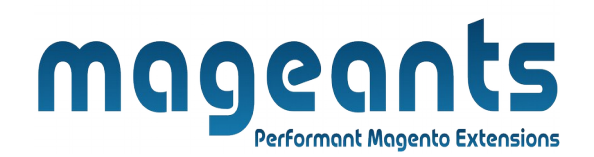

**-Order shipped Sms notification:** Enable order Shipment notification then Type your custom message to send user when order shipped.

**-Order invoice generated Sms notification:** Enable order invoice generated notification then Type your custom message to send user when order invoice generated.

| Ŵ                         | Configuration                                                                                                    | Save Config |
|---------------------------|----------------------------------------------------------------------------------------------------|-------------|
| DASHBOARD                 | Shipment Notification Settings Order shipped then send sms configuration                                                                                                    | $\odot$     |
| SALES                     | Enable<br>[store vew]     Yes     •       Shipment Notification Text     Your order successfully shipped.                                                                                                    |             |
| CUSTOMERS                 | Type custom message                                                                                                    |             |
|                           | You can use (storeName) for Store Name, (firstname) for Firstname, (middlename) for<br>Middlename, (lastname) for Lastname, for Custry Code, (totalPrice)<br>for Price, (customerEmail) for Email/Address and (orderlid) for Order Number,<br>(shipmentNumber) for Shipment Number and (trackingld) for tracking number and<br>(shipmentNumber) for Shipment Number and (trackingld) for tracking number and |             |
|                           | Invoice Notification Settings Invoice created then send sms configuration                                                                                                    | $\odot$     |
|                           | Enable<br>[store view] Yes                                                                                                    |             |
| SYSTEM                    | Invoice Notification Text<br>(store vew) You have successfully created your order invouce You have successfully created your order invouce                                                                                                    |             |
| ND PARTNERS<br>EXTENSIONS | to send user when<br>order invoce generated                                                                                                    |             |

-**Cancel order Sms notification:** Enable cancel order notification then Type your custom message to send user when order cancelled.

-Creditmemo generated Sms notification: Enable order creditmemo generated notification then Type your custom message to send user when order creditmemo generated.

|                   | mageants<br>Performant Magento Extensions                                                                                                    |
|-------------------|----------------------------------------------------------------------------------------------------|
| (i) Configuration | Save Config                                                                                                    |
|                   | Order cancel Notification Settings       Order cancelled then send sms notification configuration         Image: Setting Setting Seting Setting Setting Setting Seties Setting Setting Setti |
|                   | Credit Memo Notification Setting                                                                                                    |

-Hold order Sms notification: Enable Hold order notification then type your custom message to send user when order on hold.

-UnHold order Sms notification: Enable Unhold order notification then Type your custom message to send user when order is unhold.

| Configuration                                                              |                                    |                                                                                                    | Save Config                                               |
|----------------------------------------------------------------------------|------------------------------------|----------------------------------------------------------------------------------------------------|-----------------------------------------------------------|
| EASHBOARD<br>\$                                                            |                                    | Note the second second |                                                           |
| SALES<br>CARALOS                                                           | Hold Order Notification Settings   | Hold order then send sms notification configu                                                                                                    | iration $\overline{\rightarrow}$                          |
| €<br>CUSTOMERS<br>■                                                        | Hold Order Notificat               | Ves   Vour order is on hold your order number is:(orderid).  Sage                                                                                                    |                                                           |
|                                                                            | to send user when<br>order on hold | N<br>You can use (storeName) for Store Name, (firstname) for Firstname, (middlename) for<br>Middlename, (lastname) for Lastname, (countryCode) for Country Code, (totalPrice)<br>for Price, (customerEmail) for EmailAddress and (order(d) for Order Number.                                                                                                    |                                                           |
| REPORTS<br>STORES                                                          | UnHold Order Notification Settings | Unhold order then send sms notification c                                                                                                    | onfiguration $\odot$                                      |
|                                                                            | I                                  | Enable<br>Store vew<br>Yes<br>No                                                                                                    |                                                           |
| د دینتیونامه:<br>()) Copyright © 2022 Magento Commerce Inc. All rights res | erved.                             |                                                                                                    | Magento ver. 2.3.5-p2<br>Privacy Policy   Report an Issue |
| www.mageants.com                                                           | <u>support@m</u>                   | ageants.com                                                                                                    | 13                                                        |

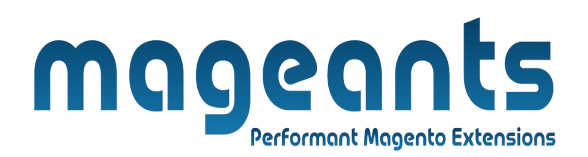

## Stores $\rightarrow$ Configuration $\rightarrow$ Mageants $\rightarrow$ Sms notification for admin :

| Configuration                  |                                                                                                    | Q 📫 🕹 🛓 🛛     |
|--------------------------------|----------------------------------------------------------------------------------------------------|---------------|
| Scope: Default Config 🔻 ဈ      |                                                                                                    | Save Cor      |
| MAGEANTS                       | Admin mobile Placement Notification Settings                                                                                                    | ifiguration   |
| SMS Notification Configuration | Enable<br>[store view] Yes                                                                                                    | •             |
| SMS Notification For Customer  | enable then add mobile<br>number to send admin sms                                                                                                    |               |
| SMS Notification For Admin     | Order Placement Notification Settings Order placed then send sms notification                                                                                                    | configuration |
| GENERAL Sms notification       | to Enable [store view] Yes                                                                                                    | •             |
| CATALOG                        | Order Placement Notification Text<br>[store view] insert your custom message here                                                                                                    | 7             |
| SECURITY                       | Type custom message here                                                                                                    |               |
| CUSTOMERS                      | to send admin when order<br>placed notification enable<br>Middlename, (tastname) for Store Name, (firstname) for Firstname, (middlename)<br>Middlename, (tastname) for Lastname, (country Code) for Country Code, (totalPrice | for           |
| SALES                          | for Price, (customerEmail) for EmailAddress and (orderId) for Order Number.                                                                                                    |               |

Here, sms notification configuration for admin to send sms Admin mobile number.

Admin Mobile Sms Notification : Enable Admin Mobile sms notification then Type Admin mobile number to send sms admin.

**-Order placement Sms notification:** Enable order placement notification then Type your custom message to send admin when order placed.

|              |                                 |                          | magente Extensions                                                                                                    |
|--------------|---------------------------------|--------------------------|----------------------------------------------------------------------------------------------------|
| Ŵ            | Configuration                   |                          | Save Config                                                                                                    |
| dasheoard    |                                 | ~                        | You can use (storeName) for Store Name, (firstname) for Firstname, (middlename) for<br>Middlename, (lastname) for Lastname, (countryCode) for Country Code, (totalPrice)<br>for Price, (customerEmail) for EmailAddress and (orderid) for Order Number. |
| SALES        | уотро                           | ~                        | Shipment Notification Settings Order shipped then send sms notification configuration for admin $^{\odot}$                                                                                                    |
| CUSTOMERS    | MAGEPLAZA EXTENSIONS            | ~                        | Enable No A                                                                                                    |
|              | SERVICES                        | ~                        | Invoice Notification Settings<br>Order invoice generated then send sms notification configuration for admin                                                                                                    |
|              | ADVANCED                        | ~                        | Order Cancel Notification Settings Order Cancelled then send sms notification configuration for admin                                                                                                    |
|              |                                 |                          | Credit Memo Notification Settings →                                                                                                    |
|              |                                 |                          | Hold Order Notification Settings Order hold then send sms notification configuration for admin                                                                                                    |
|              |                                 |                          | UnHold Order Notification Settings Order unhold then send sms notification configuration for admin-                                                                                                    |
| L EXTENSIONS | n Copyright © 2022 Magento Comr | merce Inc. All rights re | eserved. Magento ver. 2.3.5-p2<br>Privacy Policy   Report an Issue                                                                                                    |

here, show all admin sms notification configuration.

- **-Order shipped Sms notification:** Enable order Shipment notification then Type your custom message to send admin when order shipped.
- **-Order invoice generated Sms notification:** Enable order invoice generated notification then Type your custom message to send admin when order invoice generated.
- -Cancel order Sms notification: Enable cancel order notification then Type your custom message to send admin when order cancelled.
- -Creditmemo generated Sms notification: Enable order creditmemo generated notification then Type your custom message to send admin when order creditmemo generated.
- -Hold order Sms notification: Enable Hold order notification then Type your custom message to send admin when order on hold.
- **-UnHold order Sms notification:** Enable Unhold order notification then Type your custom message to send admin when order is unhold.

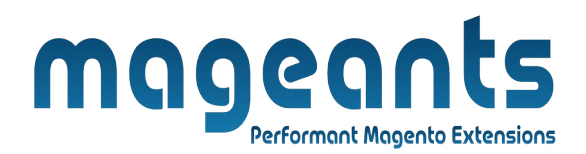

### Thank you!

You have any questions or feature suggestions, please contact us at: <u>https://www.mageants.com/contact-us.htm</u>l

Your feedback is absolutely welcome!